## PAUTAS PARA LA INSCRIPCIÓN

- 1. Se debe realizar desde PC, no utilizar Celular o Tablet
- 2. Es recomendable tener identificados y en formato digital los archivos que se incorporarán al formulario de inscripción
- 3. Ingresar en el link correspondiente
- 4. Si desea postular a más de un cargo debe completar un formulario por cada postulación.
- 5. Digitar el número de C.I. incluido el digito verificador sin puntos ni guiones y demás datos personales.
- 6. Para seleccionar el cargo al que postula:
- A Clikee la flecha azul

| Cargo al que se postula | Escalafón | Grado | 00 | l |
|-------------------------|-----------|-------|----|---|
|                         |           |       |    |   |

B – Ingrese el Escalafón en "cargoescalafon" y el Grado en "cargogrado" se desplegará la Lista de Selección con los Números de los llamados Lista de Selección Cargos1

| - Filters | ilafon   | 0 🔍       |           |               |         |
|-----------|----------|-----------|-----------|---------------|---------|
| Lista de  | Selecció | n ———     |           |               |         |
| Re        | ferencia | Escalafón | Grado U.E | jecutora caro | joserie |
| 🗸 🗸       | 005/117  | А         | 14        | 5             | 37      |
| 🗸 🗸 🗸     | 005/119  | А         | 13        | 5             | 37      |
| 🗸 🗸       | 005/120  | А         | 13        | 5             | 37      |
| 🗸 AI/     | 005/121  | Α         | 13        | 5             | 37      |
| 🗸 AI/     | 005/122  | A         | 13        | 5             | 37      |
| 🗸 AI/     | 005/123  | А         | 13        | 5             | 37      |
| 🗸 AI/     | 005/124  | А         | 13        | 5             | 37      |
| 🗸 AI/     | 005/125  | Α         | 13        | 5             | 37      |
| 🖌 AI/     | 005/126  | A         | 13        | 5             | 37      |
| 🗸 AI/     | 005/127  | А         | 13        | 5             | 37      |

*C* – Seleccione el tilde verde que corresponda y presione enter

## D – Confirme presionando el botón

Confirmar

La valoración de los méritos y antecedentes se realizará contra la información contenida en los certificados adjuntos y/o toda documentación declarada de acuerdo a lo establecido en las respectivas bases. Cuando en el CV se incluyan datos o información que no sea respaldada por la documentación correspondiente, los mismos no serán evaluados por parte del Tribunal. DEBE CONFIRMAR LOS DATOS INGRESADOS, Y PULSAR EL BOTÓN PARA IMPRIMIR LA CONSTANCIA DE INSCRIPCION.